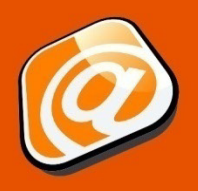

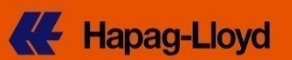

#### Guia de início rápido

| Introdução                          | 1 |
|-------------------------------------|---|
| Nova solicitação de reserva         | 2 |
| Guia de Contato e referência        | 2 |
| Guia de Contrato e cotação          | 3 |
| Guia Rota e roteiro (página 1)      | 4 |
| Guia Rota e roteiro (página 2)      | 5 |
| Guia Carga e equipamento (página 1) | 5 |
| Guia Carga e equipamento (página 2) | 6 |
| Guia Alfândega e comentários        | 7 |
| Guia Revisão e concluir             | 8 |
| Enviar reserva                      | 8 |
| Guia Reserva recebida               | 9 |
| Isenção de responsabilidade         | 9 |
|                                     |   |

## Introdução

- Você não está usando no momento as soluções de portal de Embarque ou EDI para suas necessidades de reserva?
- O escopo de seu negócio de embarque típico não justifica o seu investimento de TI em soluções de EDI?
- Você prefere uma interface de fácil utilização para tornar on-line suas solicitações repetidas de reserva? Então, sugerimos a você que nosso recurso de Reserva pela web pode ser a solução ideal para você.

Caso você seja um usuário registrado de negócios eletrônicos da Hapag-Lloyd, você pode enviar uma solicitação de reserva pelo nosso website. As principais opções disponíveis em nosso recurso de Reserva pela web são as seguintes:

- Criar uma nova solicitação com nossa navegação guiada por assistentes com apenas seis etapas fáceis até a conclusão.
- Utilizar a lista de modelos para embarques repetitivos, tirando vantagem de modelos personalizados.
- Copiar reservas de sua Lista de solicitações para iniciar rapidamente uma nova reserva com base nos mesmos dados.

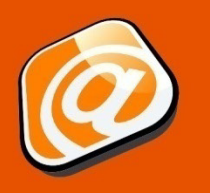

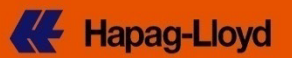

**Clique** em

"Avançar"

#### Nova solicitação de reserva

Se você ainda não é um usuário registrado de nosso conjunto de produtos de negócios eletrônicos, a seguir, temos uma prévia para ilustrar como uma nova solicitação de reserva é criada em apenas 6 etapas com nossa navegação guiada por assistentes.

## Guia de Contato e referência

REYNELLA AU - 5161

Customer Reference

Contact\*

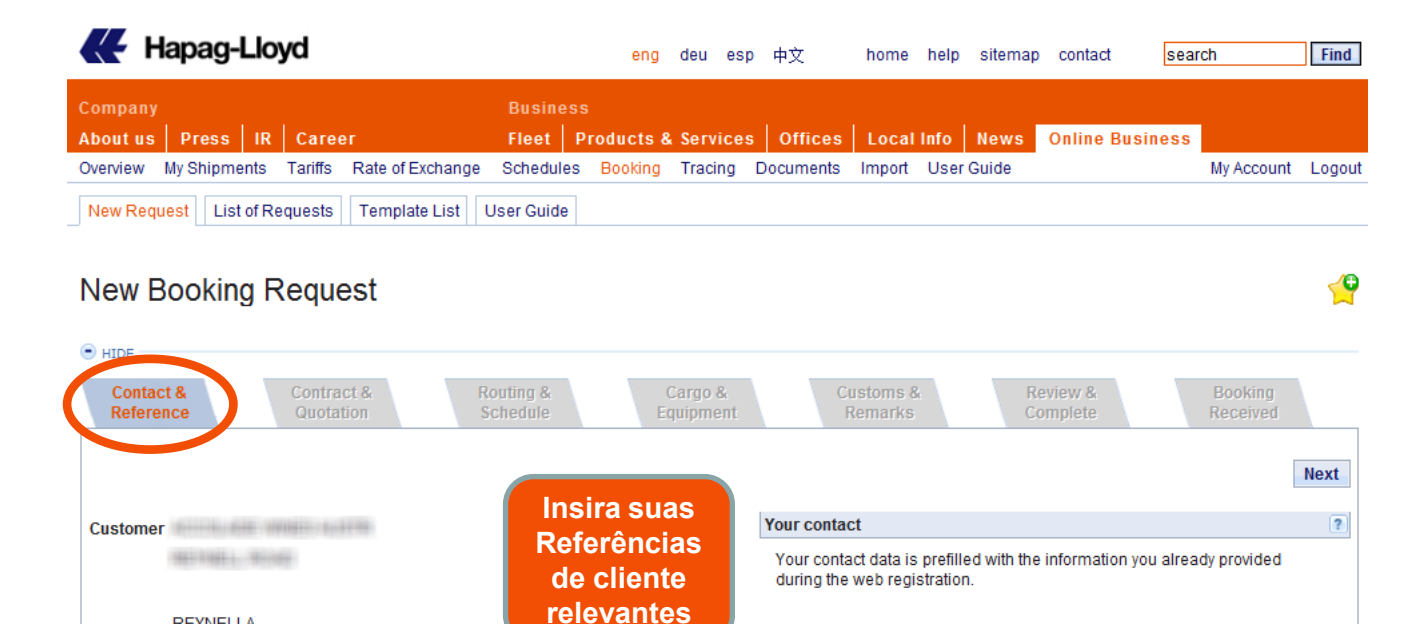

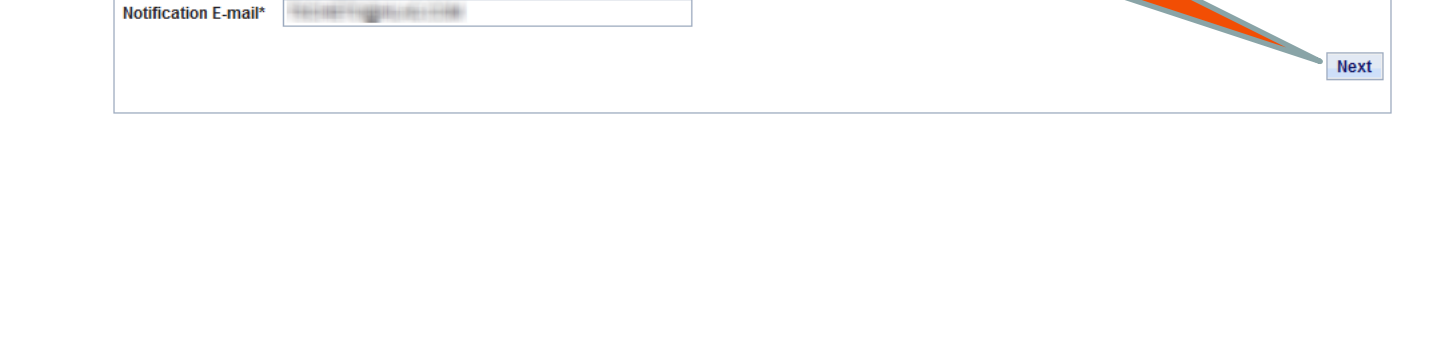

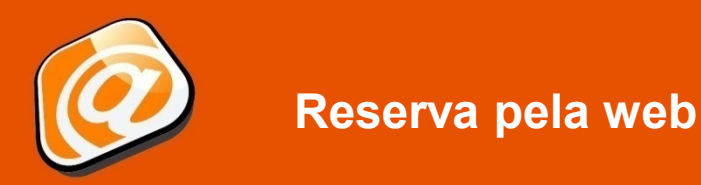

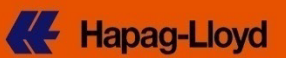

# Guia de Contrato e cotação

| Hapag-Lloyd                                                                                              | eng deu                                                                                                    | esp 中文 ho                                       | ome help sitemar                          | o contact sea        | Irch Find           |
|----------------------------------------------------------------------------------------------------|----------------------------------------------------------------------------------------------------|-------------------------------------------------|-------------------------------------------|----------------------|---------------------|
| ompany                                                                                                   | Business                                                                                                    |                                                 |                                           |                      |                     |
| bout us Press IR Career                                                                                  | Fleet Products & Ser                                                                                                    | vices Offices Lo                                | ocal Info News                            | Online Business      |                     |
| verview My Shipments Tariffs Rate of Excha                                                               | nge Schedules Booking Tra                                                                                                    | cing Documents Im                               | iport User Guide                          |                      | My Account Logo     |
| New Request List of Requests Template List                                                               | t User Guide                                                                                                    |                                                 |                                           |                      |                     |
| lew Booking Request                                                                                      |                                                                                                    |                                                 |                                           |                      | 1                   |
| HIDE                                                                                                    |                                                                                                    |                                                 |                                           |                      |                     |
| Contact & Contract & Quotation                                                                           | Routing & Cargo<br>Schedule Equipm                                                                                                    | o & Custo<br>nent Rem                           | oms & R<br>Jarks C                        | eview &<br>omplete   | Booking<br>Received |
|                                                                                                    |                                                                                                    |                                                 |                                           |                      | Previous            |
| Quotation / Contrac                                                                                      | Base for Freight Charges                                                                                                    |                                                 |                                           | ?                    |                     |
| Find Clea                                                                                                | The freight basis is either a Lloyd.                                                                                                    | quotation or a (service-)                       | <ul> <li>contract you hold wit</li> </ul> | h Hapag-             |                     |
|                                                                                                    | A Hapag-Lloyd quotation nu<br>a (service-) contract has the                                                                                                    | Imber has the format Q1<br>Format CCJPJP0001 or | 1209RTM00001;<br>r 4692727.               |                      |                     |
|                                                                                                    | If you have neither a contract                                                                                                    | ct nor a quotation with Ha                      | apag-Lloyd,                               |                      |                     |
| Incirc oue Cotooão ou                                                                                    | Deferâncie                                                                                                    | apaq-Lloyd Sales Office                         | <u>e</u> .                                |                      |                     |
| insira sua Cotação ot                                                                                    | Referencia                                                                                                    |                                                 |                                           |                      |                     |
| de contrato recebida                                                                                     | da Hanag-                                                                                                    |                                                 |                                           |                      |                     |
| de contrato recebida                                                                                     | ua napag-                                                                                                    |                                                 |                                           |                      | Deviews             |
| Llovd e clique em "                                                                                      | Localizar"                                                                                                    |                                                 |                                           | Cl                   | ear Previous        |
| Contact & Contract & Quotation                                                                           | Kouung & Carr<br>Schedule Equip                                                                                                    | no & Cust<br>ment Ren                           | oms & 1<br>narks (                        | Review &<br>Complete | Previous Next       |
| Quotation / Contract No.*                                                                                | Base for Freight Charges                                                                                                    |                                                 |                                           | ?                    |                     |
|                                                                                                    | The freight basis is either                                                                                                    | a quotation or a (service                       | e-) contract you hold w                   | ith Hapag-           |                     |
| Cli                                                                                                    | ar A Hanag Llovd quatation i                                                                                                    | number has the format (                         | 1200PTM00001                              |                      |                     |
|                                                                                                    | a (service-) contract has t                                                                                                    | ne format CCJPJP0001 (                          | or 4692727.                               |                      |                     |
|                                                                                                    | If you have neither a contra                                                                                                    | act nor a quotation with H                      | Hapag-Lloyd,                              |                      |                     |
|                                                                                                    | please contact your local                                                                                                    | lapaq-Lloyd Sales Offic                         | <u>20</u> .                               |                      |                     |
|                                                                                                    |                                                                                                    |                                                 |                                           |                      | -                   |
| Validity                                                                                                 |                                                                                                    |                                                 |                                           |                      | ?                   |
| Quotation No.                                                                                            | Valid to 2013-07-11                                                                                                    | Contractual Pa                                  | arty                                      | 10.000               |                     |
| 1. Opções d                                                                                              | e rota adequadas                                                                                                    | à sua                                           | and said for a light                      |                      |                     |
|                                                                                                    | ~                                                                                                    |                                                 | REYNELLA                                  |                      |                     |
| Cotação s                                                                                                | erão exibidas ac                                                                                                    | qui                                             | AU - 5161                                 |                      |                     |
| In your quotation the following routing and equip<br>If your Quotation has expired or its details are no | ment definitions have be<br>t fitting with your request, p                                                                                                    | i local <u>Hapag-Lí</u>                         | loyd Sales Office.                        |                      |                     |
| Routing as per Quotation                                                                                 | The lists of events in the second second sec |                                                 |                                           |                      | ?                   |
| Export Haulage Start Location Por                                                                        | t of Loading Service Dort of Di                                                                                                    | Find Location                                   | Import Haulago                            | Ctr. Type 1 Ctr. Ty  | pe 2 Ctr Type 3     |
| Terminal     AD                                                                                          | ELAIDE ANS HAMBUR                                                                                                    | G                                               | Terminal                                  | 20'STD 40'STE        | )                   |
| Select Routing                                                                                           |                                                                                                    |                                                 |                                           |                      |                     |
| 2                                                                                                    | 2. Clique em                                                                                                    | "Seleciona                                      | r a Rota"                                 |                      |                     |
|                                                                                                    | Li olique elli                                                                                                    | ecleciona                                       |                                           |                      |                     |
|                                                                                                    |                                                                                                    |                                                 |                                           | Clear                | Previous Next       |

Region Europe: <u>e-BizEur@hlag.com</u> 
 Region North America: <u>ebizna@hlag.com</u> 
 Region South America: <u>ebizsa@hlag.com</u> 
 Region Asia: <u>easia@hlag.com</u>

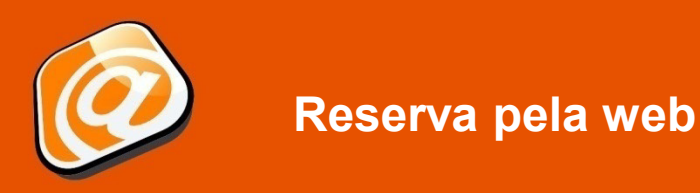

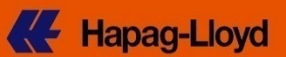

# Guia Rota e roteiro (página 1)

| Design of the system       Press       IR       Career       Fleet       Products & Servic         Devriew       My Shipments       Tariffs       Rate of Exchange       Schedules       Booking       Tracing         New Request       List of Requests       Template List       User Guide       User Guide         New Booking Request       Template List       User Guide       User Guide         PHDE       Contract & Contract & Quotation       Cargo & Equipment         Contact & Reference       Contract & Quotation       Cargo & Equipment         The transport and routing is based on your quotation and cannot be changed.       Please press Look-up Schedule to find matching vessels / voyages.         Container positioning dates can be filled when defining cargo and equipment.       Start Location*       AUADL   ADELAIDE       2014-01-10       (e.g. 2013-09-23)         Via 1        viagens       correspondentes       (e.g. 2013-09-23)       (e.g. 2013-09-23)       (e.g. 2013-09-23)         Start Location*       ADELAIDE (AUADL)       * 2014-01-10       Plus 4       (week (s)       (e.g. 2013-09-23)         Via 1        (e.g. 2011-12-20)       (e.g. 2011-12-20)       (e.g. 2011-12-20)                                                                                                    | s Offices Local Info News Online Business<br>Documents Import User Guide My Account Log                                                                              |
|----------------------------------------------------------------------------------------------------|----------------------------------------------------------------------------------------------------|
| New Request       List of Requests       Template List       User Guide         New Booking Request       HDE       Routing & Cargo & Equipment         HIDE       Contract & Quotation       Routing & Cargo & Equipment         The transport and routing is based on your quotation and cannot be changed.       Please press Look-up Schedule to find matching vessels / voyages.         Contact ne positioning dates can be filled when defining cargo and equipment.       2014-01-10         Start Location*       AUADL (ADELAIDE       2014-01-10         Via 1       (e.g. 2013-09-<br>23)       23)         Via 2       Clique em "Procurar programação" para localizar viagens correspondentes       (e.g. 2013-09-<br>23)         Start Location*       ADELAIDE (AUADL)       * (2014-01-10 Plus 4 * (es) * (es) | Customs & Review & Booking<br>Remarks Complete Received                                                                                                    |
| New Booking Request         HIDE         Contact & Quotation         Reference       Contract & Quotation         The transport and routing is based on your quotation and cannot be changed.         Please press Look-up Schedule to find matching vessels / voyages.         Container positioning dates can be filled when defining cargo and equipment.         Start Location*       AIADL (ADELAIDE         Via 1       (e.g. 2013-09-<br>23)         Via 2       (e.g. 2013-09-<br>23)         Clique em "Procurar<br>programação" para localizar<br>viagens correspondentes         Start Location*       ADELAIDE (AUADL)         * [2014-01-10]       Plus 4         Via 1       (e.g. 2011-12-20)         Via 2       HMBURS (DEHAM)                                                                                                    | Customs & Review & Booking<br>Remarks Complete Received                                                                                                    |
| HIDE       Contract & Quotation       Routing & Schedule       Cargo & Equipmen         The transport and routing is based on your quotation and cannot be changed.       Please press Look-up Schedule to find matching vessels / voyages.       Container positioning dates can be filled when defining cargo and equipment.         Start Location*       AUADL (ADELAIDE       2014-01-10       2014-01-10         Via 1        (e.g. 2013-09-<br>23)       23)         Clique em "Procurar programação" para localizar viagens correspondentes       (e.g. 2013-09-<br>23)       23)         Start Location*       ADELAIDE (AUADL)       * 2014-01-10       Plus 4       week (s)       1         Via 1       (e.g. 2011-12-20)       @ 1             Start Location*       ADELAIDE (AUADL)       * 2014-01-10       Plus 4       week (s)          Via 1                Start Location*       ADELAIDE (AUADL)       * 2014-01-10       Plus 4            Via 2                End Location*       HAMBURG (DEHAM)                                                                                                    | Customs & Review & Booking<br>Remarks Complete Received                                                                                                    |
| The transport and routing is based on your quotation and cannot be changed.<br>Please press Look-up Schedule to find matching vessels / voyages.<br>Container positioning dates can be filled when defining cargo and equipment.<br>Start Location* AUADL (ADELAIDE V 2014-01-10 VIA 1 (e.g. 2013-09-<br>23)<br>Via 2 (e.g. 2013-09-<br>23)<br>Clique em "Procurar<br>programação" para localizar<br>viagens correspondentes<br>Start Location* ADELAIDE (AUADL) * 2014-01-10 Plus 4 (e.g. 2013-09-<br>23)<br>Via 1 (e.g. 2013-09-<br>23)<br>Via 2 (e.g. 2013-09-<br>23)<br>Viagens correspondentes<br>Start Location* ADELAIDE (AUADL) * 2014-01-10 Plus 4 (e.g. 2013-09-<br>23)<br>Via 1 (e.g. 2011-12-20)<br>Via 2 (e.g. 2011-12-20)                                                                                                    | Previous                                                                                                    |
| Start Location* AUADL (ADELAIDE<br>Via 1<br>Via 2<br>Clique em "Procurar<br>programação" para localizar<br>viagens correspondentes<br>Start Location* ADELAIDE (AUADL) * 2014-01-10 Plus 4 w week<br>(s) 0<br>Via 1<br>(e.g. 2013-09-<br>23)<br>viagens correspondentes                                                                                                    |                                                                                                    |
| Clique em "Procurar<br>programação" para localizar<br>viagens correspondentes<br>Start Location* ADELAIDE (AUADL) *2014-01-10 Plus 4 week<br>(e.g. 2011-12-20) (e.g. 2011-12-20)<br>Via 1 (e.g. 2011-12-20)                                                                                                    | <ul> <li>Received at your door (CH)</li> <li>Received at container terminal (MH)</li> </ul>                                                                          |
| viagens correspondentes                                                                                                    | <ul> <li>Delivered at your door (CH)</li> <li>Delivered at container terminal<br/>(MH)</li> </ul>                                                                    |
| Start Location*         ADELAIDE (AUADL)         * 2014-01-10         Plus 4         week<br>(s)         O           Via 1         (e.g. 2011-12-20)         ©         ©         ©         ©           Via 2         End Location*         HAMBURG (DEHAM)         ©         ©         ©         ©                                                                                                    |                                                                                                    |
| End Location* HAMBURG (DEHAM)                                                                                                    | Look-up Schedule Clear                                                                                                    |
| (e.g. 2011-12-20)                                                                                                    | Look-up Schedule Clear<br>teceived at your door (CH)<br>teceived at container terminal (MH)                                                                          |
| Optimize routing for reefer equipment                                                                                                    | Look-up Schedule Clear<br>teceived at your door (CH)<br>teceived at container terminal (MH)<br>belivered at your door (CH)<br>helivered at container terminal        |
|                                                                                                    | Look-up Schedule Clear<br>Received at your door (CH)<br>Received at container terminal (MH)<br>Pelivered at your door (CH)<br>Pelivered at container terminal<br>AH) |

|         | Port of Loa                                                | ding       | Transshipments  | Vessels / Servic       | es                  | Port of Discharge          | Transit Time (days) |    |  |
|---------|------------------------------------------------------------|------------|-----------------|------------------------|---------------------|----------------------------|---------------------|----|--|
| ۲       | ADELAIDE  <br>2014-01-16                                   | AU         |                 | 0 LAHORE EXPRE         | SS / 3149 / EAX     | HAMBURG   DE<br>2014-03-02 |                     | 45 |  |
| C       | ADELAIDE   2014-01-23                                      | AU         |                 | 0 JAKARTA EXPRE        | ESS / 3150 / EAX    | HAMBURG   DE<br>2014-03-09 |                     | 45 |  |
| C       | ADELAIDE  <br>2014-02-06                                   | AU         | •               | 0 RIO GRANDE F         | Duo uno no o ão lug | to voti vo svibo           | a nata a da         |    |  |
| Ļ       | Routing De                                                 | etails Sel | ect for Booking |                        | Programação in      | terativa exide             | as rotas de         |    |  |
| • н     | acordo com sua Referência de cotação -                     |            |                 |                        |                     |                            |                     |    |  |
| Rou     | ting Details                                               |            |                 |                        | escolha a porto     | o necessário e             | pressione           |    |  |
|         | Location                                                   | Arrival    | Departure       | Vessel / Mode of trans | "Selecio            | onar para reser            | va"                 |    |  |
| $\odot$ | ADELAIDE                                                   |            | 2014-01-16      | LAHORE EXPRESS         |                     |                            |                     |    |  |
| $\odot$ | HAMBURG                                                    | 2014-03-02 | 2               |                        |                     |                            |                     |    |  |
| Ļ       | Level Details Vessel Tracing Closings and Terminal Details |            |                 |                        |                     |                            |                     |    |  |

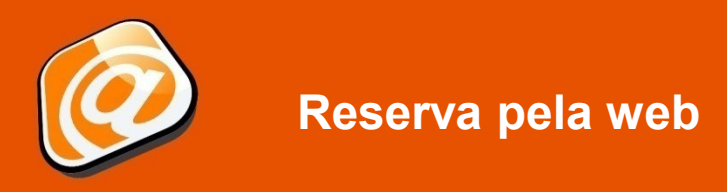

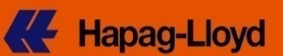

## Guia Rota e roteiro (página 2)

|                                     |                                  |                                    |                                  |                                   |                      |                                                                 |                      |                     | _    |
|-------------------------------------|----------------------------------|------------------------------------|----------------------------------|-----------------------------------|----------------------|-----------------------------------------------------------------|----------------------|---------------------|------|
| Contact &<br>Reference              | C                                | ontract &                          | Routin                           | ig &<br>Iule                      | Cargo &<br>Equipment | Customs &<br>Remarks                                            | Review &<br>Complete | Booking<br>Received |      |
| The transport ar<br>Please press Lo | nd routing is b<br>book-up Sched | ased on your q<br>ule to find matc | uotation and ca                  | nnot be chan <u>o</u><br>voyages. | ged.                 |                                                                 |                      | Previous            | Next |
| Container positi                    | oning dates c                    | an be filled wh                    | en defining carg                 | jo and equipm                     | nent.                |                                                                 | ?                    |                     |      |
| Start Locatio                       | n* AUADL AD                      | ELAIDE                             |                                  | ✓ 2                               | 014-01-10 🖻          | Received at your door (CH)                                      |                      |                     |      |
| Via 1                               |                                  |                                    |                                  | ✓ (e                              | .g. 2013-09-         | Received at container termin                                    | nal (MH)             |                     |      |
| Via 2                               |                                  |                                    |                                  | ~                                 | -,                   |                                                                 |                      |                     |      |
| End Location                        | * DEHAM   HA                     | MBURG                              |                                  | ~                                 | •                    | Delivered at your door (CH)                                     |                      |                     |      |
|                                     |                                  |                                    |                                  | (e<br>23                          | .g. 2013-09-<br>3)   | <ul> <li>Delivered at container termin</li> <li>(MH)</li> </ul> | nal                  |                     |      |
| /ou have select                     | ed the followir                  | ng routing:                        |                                  |                                   |                      | Look-up Schedule                                                | Clear                |                     |      |
| Location                            | Arrival                          | Departure                          | Vessel /<br>Mode of<br>Transport | Voyage No.                        | Service              | A rota sele                                                     | ecionada se          | erá                 |      |
| ADELAIDE                            |                                  | 2014-01-16                         | LAHORE<br>EXPRESS                | 3149                              | ANS                  | exibida; pro                                                    | ssiga clica          | indo                |      |
| HAMBURG                             | 2014-03-02                       |                                    |                                  |                                   |                      | em "A                                                           | Avancar"             |                     |      |
|                                     |                                  |                                    |                                  |                                   |                      |                                                                 |                      | Previous            | Next |

## Guia Carga e equipamento (página 1)

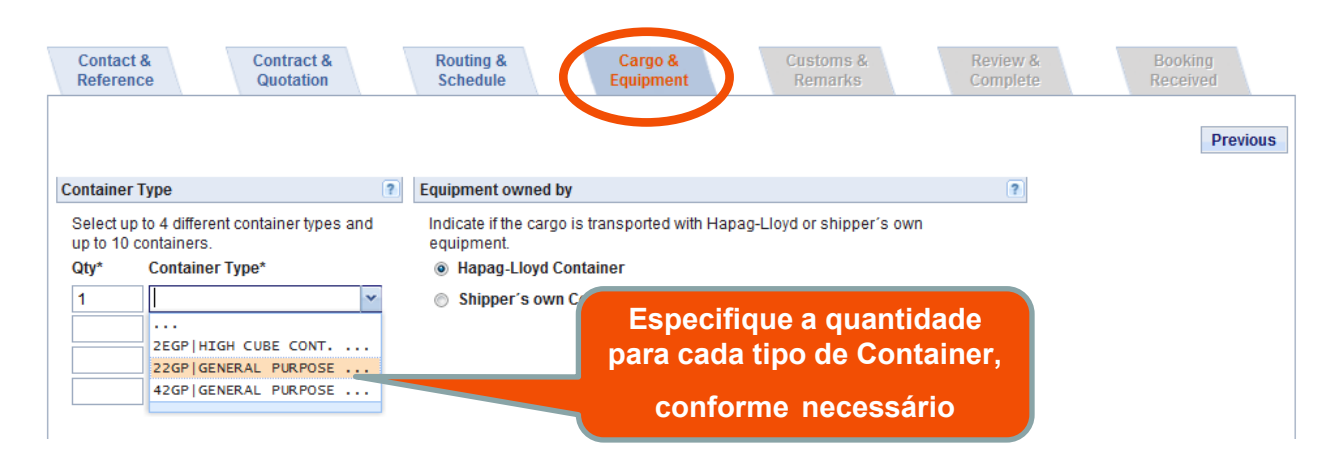

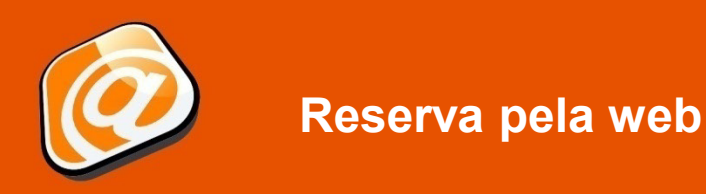

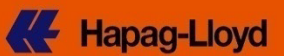

# Guia Carga e equipamento (página 2)

| Reference                                                                                                    | Contract & F<br>Quotation                                                                                                    | Routing &<br>Schedule                                                                                                    | Cargo &<br>Equipment                                                                                                    | Customs &<br>Remarks                                                                                                    | Review & Booking<br>Complete Received                                                                                                    |                          |
|----------------------------------------------------------------------------------------------------|----------------------------------------------------------------------------------------------------|----------------------------------------------------------------------------------------------------|----------------------------------------------------------------------------------------------------|----------------------------------------------------------------------------------------------------|----------------------------------------------------------------------------------------------------|--------------------------|
|                                                                                                    |                                                                                                    |                                                                                                    |                                                                                                    |                                                                                                    | I                                                                                                    | Previous                 |
| Container Type                                                                                                    |                                                                                                    |                                                                                                    |                                                                                                    | ? E                                                                                                    | quipment owned by                                                                                                    | ?                        |
| Selecione até 4 diferentes<br>containers se os detalhes                                                                                                    | s tipos de container e até 1<br>s da carga forem aplicáveis                                                                                                    | 0 containers. Ou sele<br>s para todos os contai                                                                           | cione 1 tipo de contain<br>ners.                                                                                                    | ner e até 250                                                                                                    | Indicate if the cargo is transported with H<br>Lloyd or shipper's own equipment.                                                                                                    | apag-                    |
| Qty* Container Type                                                                                                    |                                                                                                    |                                                                                                    |                                                                                                    |                                                                                                    | Hapag-Lloyd Container     Shipper's own Container                                                                                                    |                          |
| 10 45R1 40' RE                                                                                                    | LEEER COMI.                                                                                                    |                                                                                                    |                                                                                                    |                                                                                                    | Shipper's own Container                                                                                                    |                          |
|                                                                                                    | ~                                                                                                    | 3. Especifiqu                                                                                                    | ie a data e a                                                                                                    | hora de liber                                                                                                    | ação necessária para o                                                                                                    | o(s)                     |
|                                                                                                    | <b>~</b>                                                                                                    |                                                                                                    | contair                                                                                                    | ner(es) vazio(                                                                                                    | s) aqui                                                                                                    |                          |
| Please make sure the cor<br>includes commodities oth<br>your local <u>Hapag-Lloyd Sa</u><br>If your containers will cont<br>below, after clicking on "A:                                                                                                    | mmodity is covered by your<br>ner than the quoted ones, o<br>ales Office.<br>tain different cargoes, you o<br>ssign Details".                                                                                                    | Quotation or Contract<br>lifferent rates may app<br>can specify the individu                                              | t. If your booking<br>Iy - please contact<br>ual descriptions                                                                                                    | Release *                                                                                                    | January 2014         Image: blocking           M         T         W         T         F         S           0         31         1         2         3         4         6         7         8         9         10         11           13         14         15         16         17         18         pty equipment re                                                                                                    | elease                   |
| Description                                                                                                    | furniture parts                                                                                                    |                                                                                                    |                                                                                                    | in our <u>Detent</u> 19 2<br>26 2<br>2                                                                                                    | 20 21 22 23 24 25 ation.<br>27 28 29 30 31 1<br>3 4 5 6 7 8                                                                                                    |                          |
| HS Code                                                                                                    |                                                                                                    | 9                                                                                                    |                                                                                                    |                                                                                                    | Today OK                                                                                                    |                          |
| Um clique r                                                                                                    | na lupa dá su                                                                                                    | iporte à                                                                                                    |                                                                                                    |                                                                                                    | Assign                                                                                                    | n Detail:                |
| eleção do có<br>para sua                                                                                                    | ódigo HS apro<br>a mercadoria                                                                                                    | opriado                                                                                                    | 4. Pro<br>"A                                                                                                    | ssiga clicar<br>tribuir detall                                                                                                    | ndo em<br>nes"                                                                                                    | Previous                 |
| eleção do có<br>para sua<br>quipment and Cargo                                                                                                    | ódigo HS apro<br>a mercadoria                                                                                                    | opriado                                                                                                    | 4. Pro<br>"A                                                                                                    | ossiga clicar<br>tribuir detall                                                                                                    | ndo em<br>nes"                                                                                                    | Previous                 |
| eleção do co<br>para sua<br>aquipment and Cargo<br>Please provide the inform<br>subsequent documentatio                                                                                                    | odigo HS apro<br>a mercadoria<br>ation for cargo and equipn<br>on process. Please note th                                                                                                    | ppriado                                                                                                    | 4. Pro<br>"A<br>se also provide the Ha<br>ndatory for US busine                                                                                                    | ossiga clicar<br>tribuir detall<br>rmonized System Code<br>ss due to filing regulation                                                                                                    | HS Code) for your cargo as this simplifies                                                                                                    | Previous<br>(<br>s the   |
| eleção do co<br>para sua<br>quipment and Cargo<br>Please provide the inform<br>subsequent documentatio<br>Container Type 22GP do                                                                                                    | bdigo HS apro<br>a mercadoria<br>ation for cargo and equipn<br>on process. Please note th<br>Cargo Description*                                                                                                    | ppriado<br>                                                                                                    | 4. Pro<br>"A<br>se also provide the Ha<br>ndatory for US busine<br>Cargo Wa                                                                                                    | SSIGA Clicar<br>tribuir detall<br>rmonized System Code<br>ss due to filing regulation<br>Hight * Unit *                                                                                                    | HS Code) for your cargo as this simplifies                                                                                                    | Previous<br>(            |
| eleção do co<br>para sua<br>quipment and Cargo<br>Please provide the inform<br>subsequent documentatio<br>Container Type 22GP 0                                                                                                    | bdigo HS apro<br>a mercadoria<br>lation for cargo and equipn<br>on process. Please note th<br>Cargo Description*<br>FURNITURE PARTS                                                                                                    | nent. If possible, pleas<br>hat the HS Code is ma                                                                         | 4. Pro<br>"A<br>se also provide the Ha<br>ndatory for US busine<br>Cargo We<br>P 5000                                                                                                    | DSSIGA Clicar<br>tribuir detall<br>rmonized System Code<br>ss due to filing regulation<br>eight * Unit *                                                                                                    | HS Code) for your cargo as this simplifies<br>hs.<br><b>2. Prossiga</b>                                                                                                    | Previous<br>s the        |
| eleção do co<br>para sua<br>quipment and Cargo<br>Please provide the inform<br>subsequent documentatio<br>Container Type 22GP C                                                                                                    | bdigo HS apro<br>a mercadoria<br>lation for cargo and equipn<br>on process. Please note th<br>Cargo Description*<br>FURNITURE PARTS                                                                                                    | ppriado                                                                                                    | 4. Pro<br>"A<br>se also provide the Ha<br>ndatory for US busine<br>Cargo Wa<br>5000                                                                                                    | SSIGA Clicar<br>tribuir detall<br>rmonized System Code<br>ss due to filing regulation<br>hight * Unit *                                                                                                    | HS Code) for your cargo as this simplified<br>AS Code) for your cargo as this simplified<br>2. Prossiga                                                                                                    | Previous<br>(            |
| eleção do co<br>para sua<br>quipment and Cargo<br>Please provide the inform<br>subsequent documentatio<br>Container Type 22GP C                                                                                                    | bdigo HS apro<br>a mercadoria<br>lation for cargo and equipn<br>on process. Please note th<br>Cargo Description*<br>FURNITURE PARTS                                                                                                    | hent. If possible, pleas<br>at the HS Code is ma                                                                          | 4. Pro<br>"A<br>se also provide the Ha<br>ndatory for US busine<br>Cargo Wa<br>\$5000<br>\$2<br>\$2000<br>\$2<br>\$2000<br>\$2<br>\$2000<br>\$2<br>\$2000<br>\$2<br>\$2000<br>\$2<br>\$2000<br>\$2<br>\$2000<br>\$2000<br>\$200 | rmonized System Code (<br>ss due to filing regulation<br>right * Unit *                                                                                                    | Ado em<br>nes"<br>(Clear F<br>HS Code) for your cargo as this simplified<br>(2. Prossiga<br>clicando em<br>"Avançar"                                                                                                    | Previous<br>s the        |
| Please note that additiona                                                                                                    | bdigo HS apro<br>a mercadoria<br>ation for cargo and equipn<br>on process. Please note th<br>Cargo Description*<br>FURNITURE PARTS                                                                                                    | hent. If possible, pleas<br>at the HS Code is ma<br>HS Code                                                               | 4. Pro<br>"A<br>se also provide the Ha<br>ndatory for US busine<br>Cargo Wa<br>© 5000<br>© 0<br>0<br>0<br>0<br>0<br>0<br>0<br>0                                                                                                    | essiga clicar<br>tribuir detall<br>monized System Code<br>ss due to filing regulation<br>right * Unit *                                                                                                    | ndo em<br>nes"<br>(Lear F<br>HS Code) for your cargo as this simplified<br>2. Prossiga<br>clicando em<br>"Avançar"                                                                                                    | s the                    |
| Please note that additional                                                                                                    | bdigo HS apro<br>a mercadoria<br>ation for cargo and equipn<br>on process. Please note th<br>Cargo Description*<br>FURNITURE PARTS<br>at charges may apply for ex<br>ara cada registr<br>foi inserido e                                                                                                    | hent. If possible, pleas<br>at the HS Code is ma<br>HS Code                                                               | 4. Pro<br>"A<br>se also provide the Ha<br>ndatory for US busine<br>Cargo Wa<br>P<br>5000<br>P<br>5000<br>P<br>500<br>P<br>5000<br>P<br>500<br>P<br>500<br>P<br>500<br>P<br>5000<br>P<br>5000<br>P<br>500<br>P<br>5000<br>P<br>5000<br>P<br>5000<br>P<br>5000<br>P<br>5000<br>P<br>5000<br>P<br>5000<br>P<br>5000<br>P<br>5000<br>P<br>5000<br>P<br>5000<br>P<br>5000<br>P<br>5000<br>P<br>5000<br>P<br>500<br>P<br>5000<br>P<br>5000<br>P<br>5000<br>P<br>5000<br>P<br>5000<br>P<br>5000<br>P<br>50<br>P<br>5000<br>P<br>5000<br>P<br>5000<br>P<br>500<br>P<br>500<br>P<br>5000<br>P<br>500<br>P<br>500<br>P<br>500<br>P<br>500<br>P<br>500<br>P<br>500<br>P<br>500<br>P<br>500<br>P<br>500<br>P<br>500<br>P<br>500<br>P<br>500<br>P<br>500<br>P<br>500<br>P<br>500<br>P<br>500<br>P<br>50<br>P<br>500<br>P<br>500<br>P<br>500<br>P<br>500<br>P<br>500<br>P<br>500<br>P<br>500<br>P<br>500<br>P<br>500<br>P<br>500<br>P<br>500<br>P<br>50<br>P<br>500<br>P<br>500<br>P<br>500<br>P<br>500<br>P<br>50<br>P<br>500<br>P<br>500<br>P<br>50<br>P<br>50<br>P<br>2<br>P<br>50<br>P<br>2<br>P<br>2<br>P<br>2<br>P<br>2<br>P<br>2<br>P<br>2<br>P<br>2<br>P<br>2<br>P<br>2<br>P                                                                                                    | e o peso da ca                                                                                                    | rga Clear Previous                                                                                                    | s the                    |
| Please note that additiona<br>Please note that additiona<br>Please note that additiona<br>Please note that additiona                                                                                                    | bdigo HS apro<br>a mercadoria<br>ation for cargo and equipn<br>on process. Please note th<br>Cargo Description*<br>FURNITURE PARTS<br>al charges may apply for ex<br>ara cada registr<br>foi inserido e                                                                                                    | hent. If possible, pleas<br>hat the HS Code is ma<br>HS Code                                                              | 4. Pro<br>"A<br>se also provide the Ha<br>ndatory for US busine<br>Cargo Wa<br>D 5000<br>D 5000<br>D                                                                                                    | e o peso da ca                                                                                                    | rga Clear Previous                                                                                                    | Previous<br>s the<br>Nex |
| eleção do co<br>para sua<br>quipment and Cargo<br>Please provide the inform<br>subsequent documentatio<br>Container Type 22GP C<br>I<br>Please note that additiona<br>Please note that additiona<br>1. Pa                                                                                                    | bdigo HS apro<br>a mercadoria<br>ation for cargo and equipn<br>on process. Please note th<br>Cargo Description*<br>FURNITURE PARTS<br>al charges may apply for ex<br>ara cada registr<br>foi inserido e                                                                                                    | hent. If possible, pleas<br>at the HS Code is ma<br>HS Code                                                               | 4. Pro<br>"A<br>se also provide the Handatory for US busine<br>Cargo Wa<br>P 5000<br>P 5000<br>P                                                                                                    | e o peso da ca                                                                                                    | rga Clear Previous                                                                                                    | Previou:<br>s the        |
| eleção do có<br>para sua<br>quipment and Cargo<br>Please provide the inform<br>subsequent documentatio<br>Container Type 22GP co<br>I<br>Please note that additiona<br>Please note that additiona<br>Container 1<br>Non-op. Reefer                                                                                                    | a mercadoria<br>a mercadoria<br>ation for cargo and equipn<br>on process. Please note th<br>Cargo Description*<br>FURNITURE PARTS<br>al charges may apply for ex<br>ara cada registr<br>foi inserido e                                                                                                    | hent. If possible, pleas<br>at the HS Code is ma<br>HS Code<br>tra stuffing time (e.g. f<br>o de containe<br>a unidade ne | 4. Pro<br>"A<br>se also provide the Ha<br>ndatory for US busine<br>Cargo We<br>Positioning Origin<br>er, verifique s<br>sccessária foi s                                                                                                    | e o peso da ca<br>selecionada                                                                                                    | rga Clear Previous                                                                                                    | Previous<br>s the        |
| eleção do co<br>para sua<br>quipment and Cargo<br>Please provide the inform<br>subsequent documentatio<br>Container Type 22GP 0<br>Please note that additiona<br>Please note that additiona<br>Container 1<br>Non-op. Reefer<br>Temperature*<br>Special Atmosphere                                                                                                  | bdigo HS apro<br>a mercadoria<br>ation for cargo and equipn<br>on process. Please note th<br>Cargo Description*<br>FURNITURE PARTS<br>al charges may apply for ex<br>ara cada registr<br>foi inserido e<br>30 Celsius                                                                                                    | Ppriado                                                                                                    | 4. Pro<br>"A<br>ee also provide the Ha<br>ndatory for US busine<br>Cargo We<br>D 5000<br>D 5000<br>D                                                                                                    | SSSIGA Clicar<br>tribuir detall<br>rmonized System Code (<br>ss due to filing regulation<br>eight * Unit *<br>bight * Unit *<br>bight # Unit *<br>bight # Dight # Dight # D | Ado em<br>nes"<br>Clear F<br>HS Code) for your cargo as this simplifies<br>2. Prossiga<br>clicando em<br>"Avançar"<br>rga<br>Clear Previous<br>% Atraso de Ventilação 55<br>% Controle de Humidade                                                                                                    | Previous<br>s the<br>Nex |
| eleção do co<br>para sua<br>quipment and Cargo<br>Please provide the inform<br>subsequent documentatio<br>Container Type 22GP C<br>I<br>Please note that additiona<br>Please note that additiona<br>I. Pa<br>Container 1<br>Non-op. Reefer<br>Temperature*<br>Special Atmosphere                                                                                    | bdigo HS apro<br>a mercadoria<br>ation for cargo and equipn<br>on process. Please note th<br>Cargo Description*<br>FURNITURE PARTS<br>al charges may apply for ex<br>ara cada registr<br>foi inserido e<br>30 Celsius<br>Cargo Description*                                                                                                    | Ppriado                                                                                                    | 4. Pro<br>"A<br>se also provide the Ha<br>ndatory for US busine<br>Cargo We<br>9 5000<br>9 50000<br>9 50000000000                                                                                                    | And the point of the point of t                                                                                                    | Ado em<br>Clear F<br>HS Code) for your cargo as this simplifies<br>Clear Clicando em<br>"Avançar"<br>rga Clear Previous<br>% Atraso de Ventilação 55<br>% Controle de Humidade                                                                                                    | Previous<br>s the<br>Nex |
| eleção do có<br><u>Dara Sua</u><br>quipment and Cargo<br>Please provide the inform<br>subsequent documentatio<br>Container Type 22GP 0<br>Please note that additiona<br>1. Pa<br>Container 1<br>Non-op. Reefer<br>Temperature*<br>Special Atmosphere<br>Container Type 45RT                                                                                         | a mercadoria<br>a mercadoria<br>ation for cargo and equipn<br>on process. Please note th<br>Cargo Description*<br>FURNITURE PARTS<br>al charges may apply for ex<br>ara cada registr<br>foi inserido e<br>30 Celsius<br>Cargo Description*<br>FRESH FRUITS                                                                                                    | bpriado                                                                                                    | 4. Pro<br>"A<br>ee also provide the Ha<br>ndatory for US busine<br>Cargo We<br>Dositioning Origin<br>er, verifique s<br>eccessária foi s<br>ccessária foi s<br>ion 77 % m<br>ply 200 cbm/h<br>Cargo                                                                                                    | Assiga clicar<br>tribuir detall<br>rmonized System Code (<br>ss due to filing regulation<br>eight * Unit *<br>bight * Unit *<br>bight * Unit *<br>collectionada<br>Not appl. 02<br>C02<br>Weight * Unit *                                                                                                    | Ado em<br>nes"<br>Clear F<br>HS Code) for your cargo as this simplifies<br>2. Prossiga<br>clicando em<br>"Avançar"<br>rga<br>Clear Previous<br>% Atraso de Ventilação 55<br>% Controle de Humidade                                                                                                    | Previous<br>s the<br>Nex |
| eleção do co<br>para sua<br>quipment and Cargo<br>Please provide the inform<br>subsequent documentatio<br>Container Type 22GP C<br>Please note that additiona<br>Please note that additiona<br>Container 1<br>Non-op. Reefer<br>Temperature*<br>Special Atmosphere<br>Container Type 45RT                                                                           | a mercadoria<br>a mercadoria<br>ation for cargo and equipn<br>on process. Please note th<br>Cargo Description*<br>FURNITURE PARTS<br>al charges may apply for ex<br>ara cada registr<br>foi inserido e<br>30 Celsius<br>Cargo Description*<br>FRESH FRUITS                                                                                                    | Ppriado                                                                                                    | 4. Pro<br>"A<br>se also provide the Ha<br>ndatory for US busine<br>Cargo We<br>9 5000<br>9 5000<br>9 7 5000<br>9 7 5000<br>9 7 5000<br>9 7 5000<br>9 7 5000<br>9 7 5000<br>9 7 5000<br>9 7 5000<br>9 7 5000<br>9 7 5000<br>9 7 5000<br>9 7 5000<br>9 7 5000<br>9 7 5000<br>9 7 5000<br>9 7 5000<br>9 7 5000<br>9 7 5000<br>9 7 5000<br>9 7 5000<br>9 7 5000<br>9 7 5000<br>9 7 7 7 7 7 7 7 7 7 7 7 7 7 7 7 7 7 7 7                                                                                                    | Assiga clicar<br>tribuir detall<br>rmonized System Code (<br>ss due to filing regulation<br>sight * Unit *<br>bs<br>bs<br>bs<br>bs<br>bs<br>bs<br>bs<br>bs<br>bs                                                                                                    | Indo em<br>Tes"  Clear  F  HS Code) for your cargo as this simplifies  Clear  Clear  Clear  Clear  F  Clear  F  F  Clear  F  Clear  F  F  Clear  F  Clear  F  F  Clear  F  F  Clear  F  Clear  | Previous<br>s the<br>Nex |
| eleção do co<br>para sua<br>quipment and Cargo<br>Please provide the inform<br>subsequent documentatio<br>Container Type 22GP C<br>Please note that additiona<br>Please note that additiona<br>Container 1<br>Non-op. Reefer<br>Temperature*<br>Special Atmosphere<br>Container Type 45RT                                                                           | a mercadoria ation for cargo and equipn on process. Please note th Cargo Description* FURNITURE PARTS al charges may apply for ex ara cada registr foi inserido e 30 Celsius Cargo Description* FRESH FRUITS FRESH FRUITS FRUITS FRESH FRUITS FRUITS FRESH FRUITS FRUITS | Ppriado                                                                                                    | 4. Pro<br>"A<br>se also provide the Ha<br>ndatory for US busine<br>Cargo We<br>P 5000<br>P 5000<br>P                                                                                                    | Assiga clicar<br>tribuir detall<br>rmonized System Code (<br>ss due to filing regulation<br>sight * Unit *<br>e o peso da ca<br>selecionada<br>Not appl. 02<br>CO2<br>Weight * Unit *<br>Kg<br>1. Em ca                                                                                                    | Ado em<br>les" Clear F HS Code) for your cargo as this simplifies Clear Clicando em Clicando em Clicando | Previous<br>s the<br>Nex |
| eleção do co<br>para sua<br>quipment and Cargo<br>Please provide the inform<br>subsequent documentatio<br>Container Type 22GP C<br>[<br>]<br>Please note that additiona<br>Please note that additiona<br>[<br>]<br>Please note that additiona<br>[<br>]<br>Container 1<br>[<br>] Non-op. Reefer<br>Temperature*<br>Special Atmosphere [<br>]<br>Container Type 45RT | a mercadoria ation for cargo and equipn on process. Please note th Cargo Description* FURNITURE PARTS al charges may apply for ex ara cada registr foi inserido e 30 Celsius Cargo Description* FRESH FRUITS FRESH FRUITS                                                                                                    | Ppriado                                                                                                    | 4. Pro<br>"A<br>se also provide the Ha<br>indatory for US busine<br>Cargo We<br>9 5000<br>9 5000<br>9 7 5000<br>9 7 50000<br>9 7 5000<br>9 7 5000<br>9 7 5000<br>9 7 50000<br>9 7 5000<br>9 7 50000<br>9 7 50000<br>9 7 50000<br>9 7 50000<br>9 7 500000000000000000000000000000000000                                                                                                    | And the second second s                                                                                                    | Atraso de Ventilação 55<br>Clear Previous Clear Previous Atraso de Ventilação 55<br>Controle de Humidade So de carga refrigera                                                                                                    | Previou<br>s the<br>Nex  |

• Region Europe: <u>e-BizEur@hlag.com</u> • Region North America: <u>ebizna@hlag.com</u> • Region South America: <u>ebizsa@hlag.com</u> • Region Asia: <u>easia@hlag.com</u>

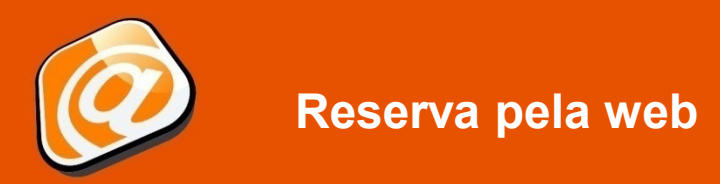

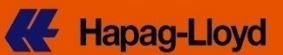

## Guia Alfândega e comentários

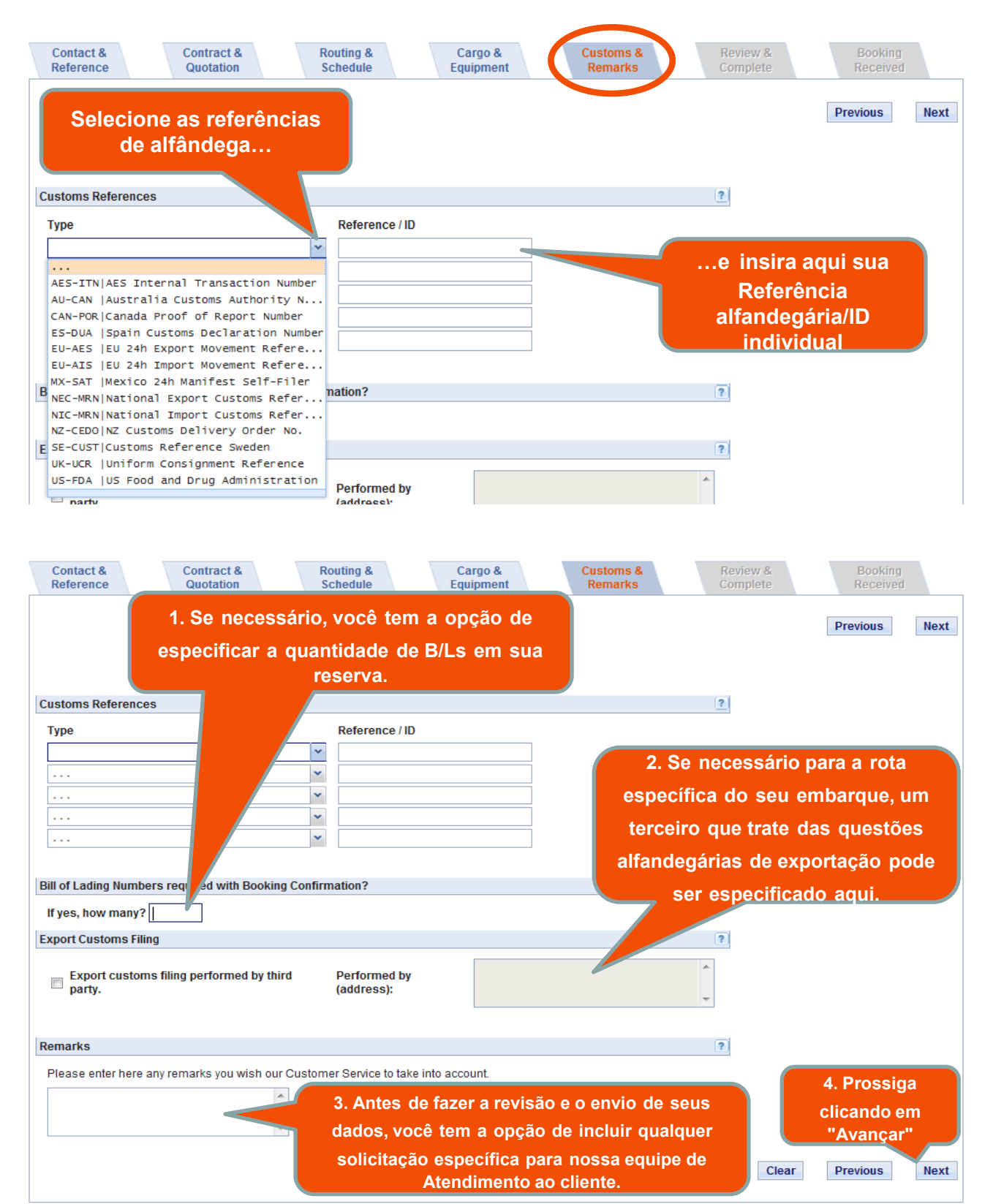

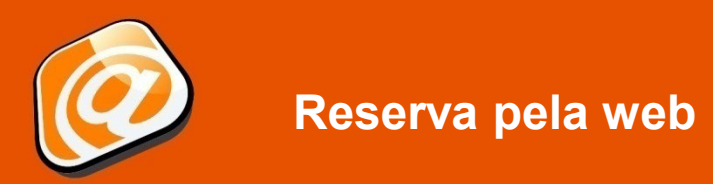

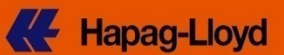

#### Guia Revisão e concluir

| Contact & Contract &<br>Reference Quotation                | Routing & Cargo &<br>Schedule Equipment                              | Customs & Review<br>Remarks Comple                                                                                                    | & Booking<br>te Received                                                                    |
|------------------------------------------------------------|----------------------------------------------------------------------|----------------------------------------------------------------------------------------------------|---------------------------------------------------------------------------------------------|
| Contact and Reference<br>Customer<br>REYNELLA<br>AU - 5161 | Customer Reference ADELAIDE 20GP<br>Contact*<br>Notification E-mail* | Esta página fornece uma<br>de todos os nossos de<br>solicitação de reserva. O<br>"Editar", o o conteúdo<br>pode ser ajustado indiv<br>antes do envi | Previous<br>a visão geral<br>etalhes de<br>Clicando em<br>de cada guia<br>ridualmente<br>o. |
|                                                            |                                                                      |                                                                                                    | Edit Contact and Reference                                                                  |
| Contract and Quotation                                     |                                                                      |                                                                                                    |                                                                                             |
| Quotation / Contract<br>No.*                               | Valid 2013-07- Contractual F<br>to 11                                | REYNELLA<br>AU - 5161                                                                                                    | Edit Contract and Quotation                                                                 |
| Routing and Schedule                                       |                                                                      |                                                                                                    |                                                                                             |

## Enviar reserva

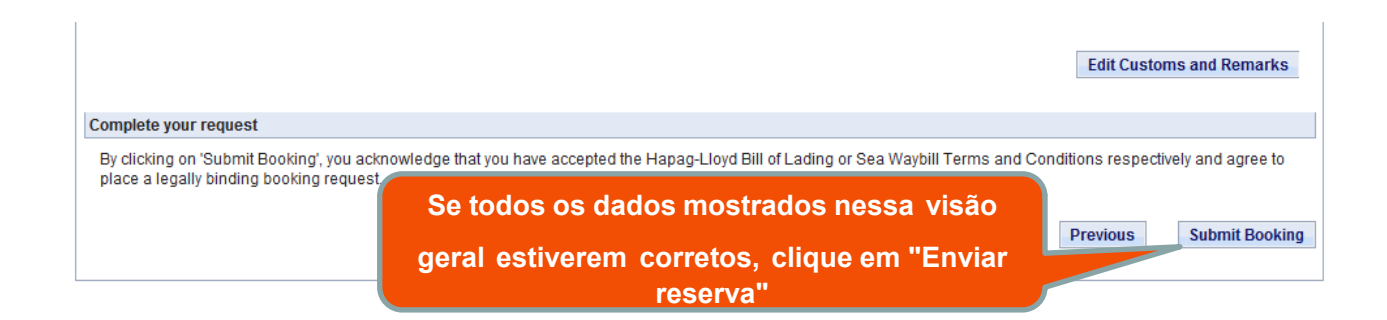

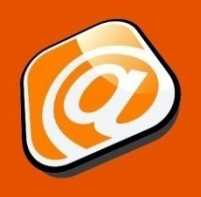

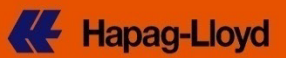

#### Reserva recebida

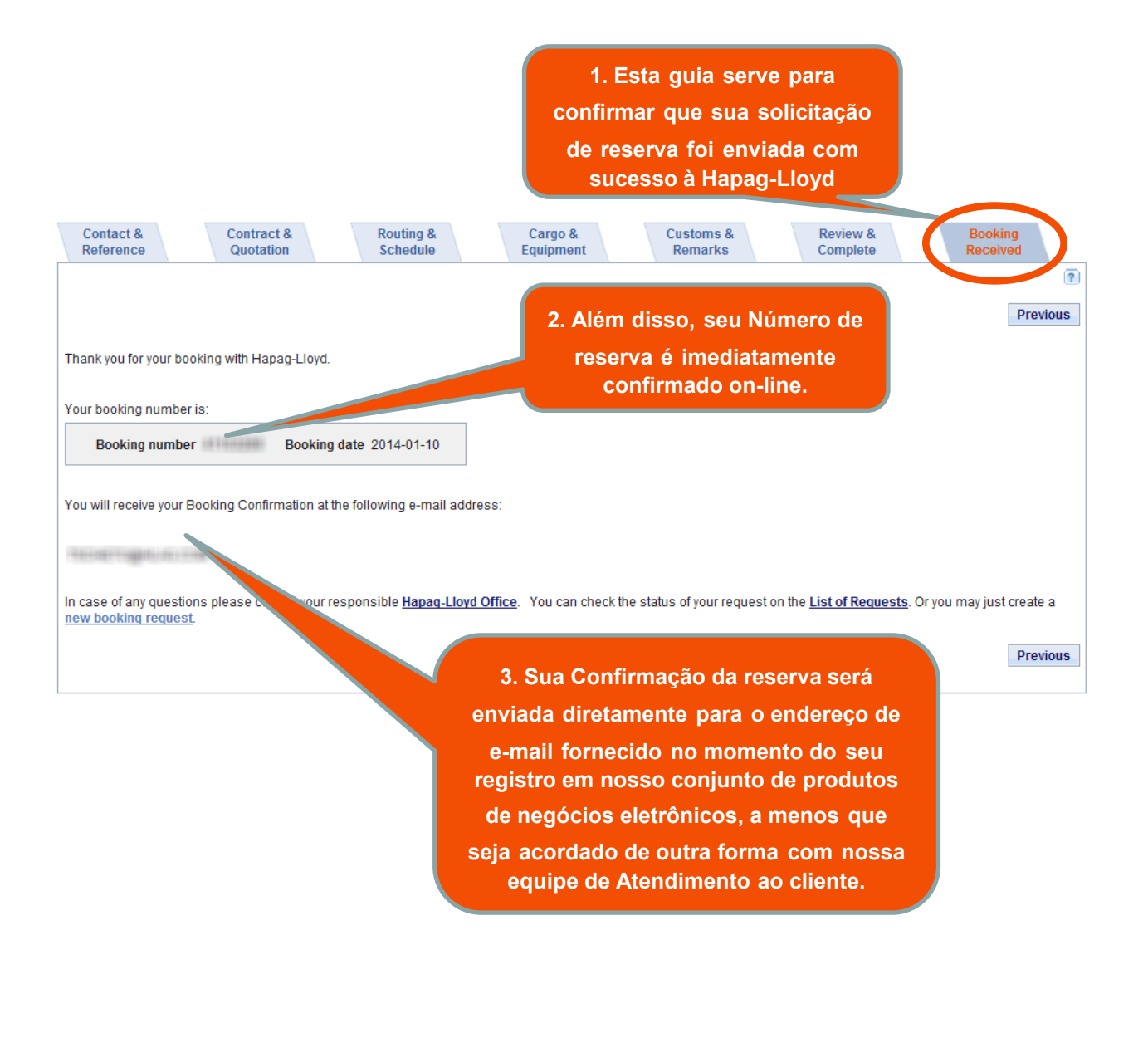

#### Isenção de responsabilidade

Esta apresentação é feita a você de modo pessoal. A apresentação e as informações constantes aqui são confidenciais. A entrega destas informações a seja quem for, o uso de quaisquer dados de terceiros ou qualquer reprodução dessas informações, integralmente ou em parte, sem o prévio consentimento por escrito da Hapag-Lloyd é proibido.